# **3 Page-specific Requirements**

## 3.1 User Types

Customers: Revenue passengers

Agent: Delta counter agent or Delta kiosk assistant

Employees: Current or Retired Delta employee, Non-revenue passengers

# 3.2 Basic Flow

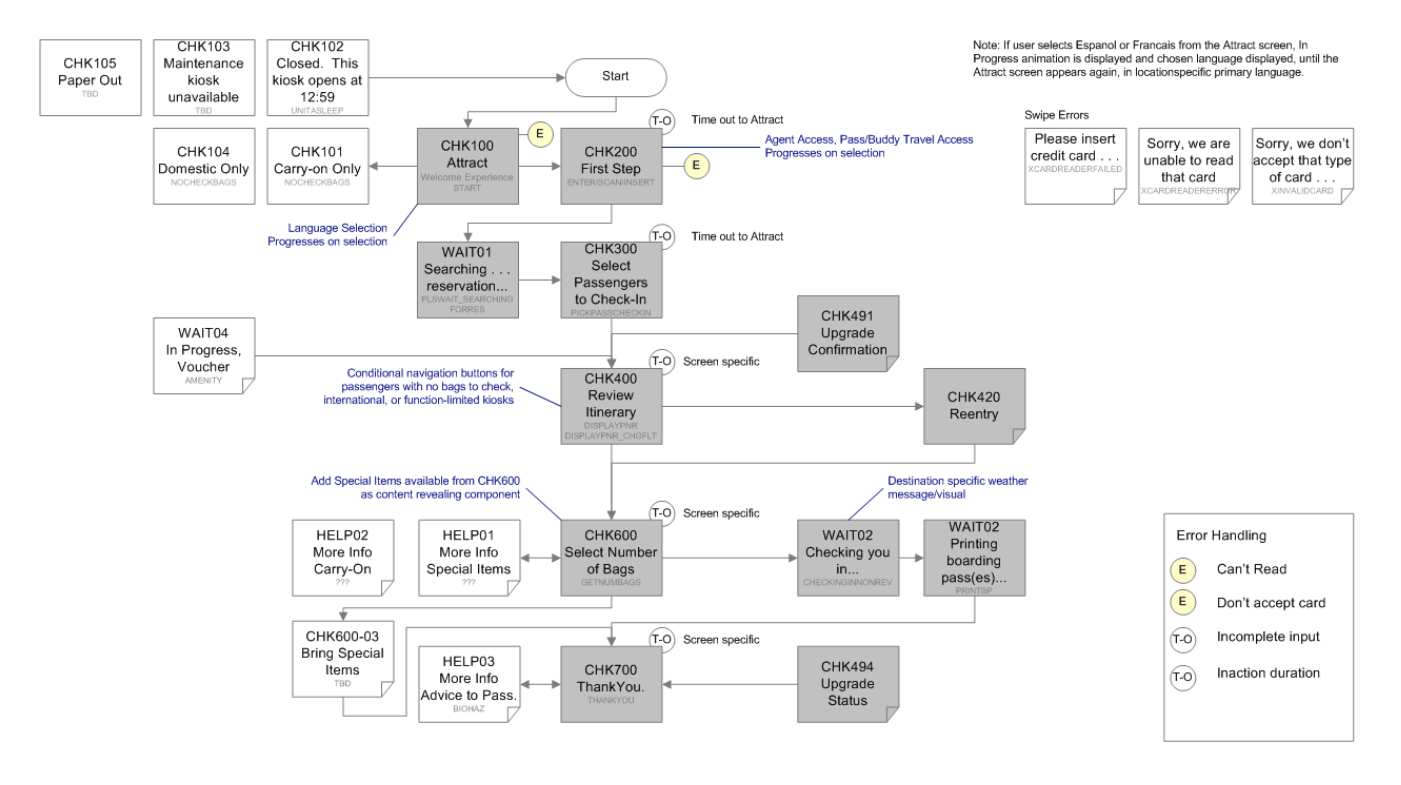

### 3.2.1 CHK100 Attract

|                 | 9:45 AM<br>Good Morning                                                                                                    |
|-----------------|----------------------------------------------------------------------------------------------------|
| SE              | Kart F                                                                                                    |
|                 | → This kiosk is for check-in with <b>carry-on bags only</b>                                                                                                    |
| Español Other L | anguages Scan Printed Insert Credit<br>Delta Itinerary SkyMiles Card                                                                                                    |
| Description     | The Attract screen provides initial experience contact, encouraging a user to approach and engage with the kiosk. This screen is replaced with other screens to indicate whether kiosk is operational. |
| Related flows   | N/A                                                                                                    |
| User types      | Customers, Agents, Employees                                                                                                    |

| Entry points | <ul> <li>CHK200 First Step</li> <li>CHK300 Select Passengers</li> <li>CHK400 Itinerary</li> <li>CHK600 Check Bags</li> <li>CHK700 Thank You</li> <li>Delta Airline Button (multiple airline kiosk)</li> <li>CHK101-01 Can't Read Card</li> <li>CHK101-02 Don't Accept Card</li> <li>CHK101-03 Can't Read Ticket</li> <li>CHK101-04 Don't Accept Ticket</li> <li>CHK101-05 Can't Read Passport</li> <li>CHK101-06 Expired Passport</li> <li>CHK101-07 Don't Accept Passport</li> <li>CHK101-08 Passport Expired</li> <li>CHK101-09 Don't Accept Passport Type</li> <li>CHK101-10 Special Handling, See Agent</li> </ul> |
|--------------|----------------------------------------------------------------------------------------------------|
| Exits        | <ul> <li>CHK200 First Step</li> <li>WAIT01 Searching</li> <li>SUB100 Language List</li> <li>CHK101-01 Can't Read Card</li> <li>CHK101-02 Don't Accept Card</li> <li>CHK101-03 Can't Read Ticket</li> <li>CHK101-04 Don't Accept Ticket</li> <li>CHK101-05 Can't Read Passport</li> <li>CHK101-06 Expired Passport</li> <li>CHK101-07 Don't Accept Passport</li> <li>CHK101-08 Passport Expired</li> <li>CHK101-09 Don't Accept Passport Type</li> <li>CHK101-10 Special Handling, See Agent</li> </ul>                                                                                                    |

#### 3.2.1.1 Non-interactive areas

| Area     | Notes                                                                                                    |
|----------|----------------------------------------------------------------------------------------------------|
| Masthead | Delta logo, asset conditional based on defined time periods                                                                                   |
|          | <ul> <li>Background asset conditional based on defined time periods</li> </ul>                                                                |
|          | Display of time, localized settings                                                                                                    |
|          | Time message conditional based on defined time periods                                                                                        |
| Content  | Animation of supergraphic                                                                                                    |
|          | Animation of hardware indicators                                                                                                    |
|          | <ul> <li>Animation of CHK100 Attract background, animation loops continuously<br/>from left to right. See style guide for details.</li> </ul> |
|          | Attract text                                                                                                    |
|          | > Self Check In                                                                                                    |

#### 3.2.1.2 Functional behavior

| Functional Area                     | Notes                                                                                                    |  |  |
|-------------------------------------|----------------------------------------------------------------------------------------------------|--|--|
| Español button<br>(Primary language | Selection displays In-progress animation, replaces all text to Spanish language (terms from database)               |  |  |
| button)                             | Primary, Secondary languages conditional by location.                                                               |  |  |
|                                     | <ul> <li>Example: Canada, Primary: English, Secondary: French, button label<br/>would change to François</li> </ul> |  |  |
|                                     | > US – Primary: English, Secondary: Spanish                                                                         |  |  |
|                                     | > Canada – Primary: English, Secondary: France                                                                      |  |  |
|                                     | > Mexico – Primary: Spanish, Secondary: English                                                                     |  |  |
|                                     | Current 8 language maximum                                                                                          |  |  |
| Other Languages button              | Selection displays SUB100 Change Language screen                                                                    |  |  |
| (Secondary language                 | Secondary languages to be determined by location                                                                    |  |  |
| button)                             | If only 3 languages, "Other Language" button becomes third language                                                 |  |  |
|                                     | <ul> <li>Example: English (primary), Spanish (secondary), French (Other<br/>Language button)</li> </ul>             |  |  |
| Start button                        | Selection displays CHK200 First Step screen                                                                         |  |  |
|                                     | Start button text                                                                                                   |  |  |
|                                     | > Start                                                                                                    |  |  |

#### 3.2.1.3 Other

| Area                                           | Notes                                                                                                    |
|------------------------------------------------|----------------------------------------------------------------------------------------------------|
| Navigation: Hardware<br>Interaction indicators | <ul> <li>Hardware interaction searches for itinerary. Displays CHK400 Itinerary if<br/>found, or ALT400 Select Method. Card errors displayed, bad card/passport<br/>read, card/passport not accepted, card/passport match not found.</li> <li>Scan Printed Delta Itinerary</li> <li>Insert Credit or SkyMiles Card</li> </ul> |
|                                                | Hardware indicators based on configuration, see Hardware Configurations                                                                                                    |
| Notification Message                           | <ul> <li>One or more messages may be displayed within notification message area.</li> <li>No baggage check-in text <ul> <li>This kiosk is for check-in with carry-on bags only.</li> </ul> </li> <li>No passport scan/swipe text <ul> <li>This kiosk is for domestic check-in only.</li> </ul> </li> </ul>                    |

| Area         | Notes                                                                                                    |  |
|--------------|----------------------------------------------------------------------------------------------------|--|
| Down States  | CHK100 Attract screen not displayed if application is not in operation or is a maintenance procedure.                                                                                          |  |
|              | <ul> <li>Closed, Display CHK102, Kiosk opens at [time]</li> <li>CHK102 text</li> <li>This kiosk is currently closed. Please come back after [TIME]</li> </ul>                                  |  |
|              | <ul> <li>Unavailable, Display CHK103, Unavailable, use another kiosk</li> <li>CHK103 text</li> </ul>                                                                                           |  |
|              | > This kiosk is currently unavailable. Please try another kiosk or see an agent for assistance.                                                                                                |  |
|              | <ul> <li>Paper Out, Display CHK105, Paper Out, use another kiosk</li> <li>CHK105 text</li> </ul>                                                                                               |  |
|              | > This kiosk is currently out of paper. Please try another kiosk or see an agent for assistance.                                                                                               |  |
| Admin Access | <ul> <li>Hidden hot spot (SkyTeam Logo) displays Agent password overlay</li> <li>&gt; Type 1. Supervisor – widget functional control</li> <li>&gt; Type 2. Platform – configuration</li> </ul> |  |

#### 3.2.1.4 Messages

- For Message wireframe example see CHK401 Itinerary Messages
- All messages are overlays unless otherwise stated.

| Туре  | Title     | Message                                                                                                    | Actions                                                                                        |
|-------|-----------|----------------------------------------------------------------------------------------------------|------------------------------------------------------------------------------------------------|
| Error | CHK101-01 | Sorry, we couldn't read your card.<br>Please insert it again or try a different<br>card.<br>[OK]                                   | After selection or time out displays CHK100 Attract                                            |
| Error | CHK101-02 | You can't use that type of card to begin<br>check-in. Please use a different card or<br>try another method.<br>[OK]                | After selection or time out displays CHK100 Attract                                            |
| Error | CHK101-03 | Sorry, we couldn't read your itinerary.<br>Please scan it again.<br>[OK]                                                           | After selection or time out displays CHK100 Attract                                            |
| Error | CHK101-04 | You can't use that type of itinerary to<br>begin check-in. Please scan a printed<br>Delta itinerary or try another method.<br>[OK] | After selection displays<br>CHK200 First Steps                                                 |
| Error | CHK101-05 | Sorry, we couldn't read your passport.<br>Please follow the onscreen instructions<br>to scan it again.<br>[OK]                     | After selection returns to<br>CHK200 First Steps, after<br>time out displays CHK100<br>Attract |

| Туре                   | Title     | Message                                                                                                    | Actions                                                                                        |
|------------------------|-----------|----------------------------------------------------------------------------------------------------|------------------------------------------------------------------------------------------------|
| Error                  | CHK101-06 | Sorry, we couldn't read your passport.<br>Please make sure your photo is facing<br>down and scan it again.<br>[OK] | After selection returns to<br>CHK200 First Steps, after<br>time out displays CHK100<br>Attract |
| Error<br>(Full Screen) | CHK101-07 | Sorry, we couldn't read your passport.<br>Please see an agent for help.<br>[Done]                                  | After selection displays<br>CHK100 Attract                                                     |
| Error<br>(Full Screen) | CHK101-08 | Your passport has expired or it will<br>expire soon. Please see an agent for<br>help.<br>[Done]                    | After selection displays<br>CHK100 Attract                                                     |
| Error<br>(Full Screen) | CHK101-09 | Sorry, we don't accept that type of passport. Please see an agent for help. [Done]                                 | After selection displays<br>CHK100 Attract                                                     |
| Error<br>(Full Screen) | СНК101-10 | Sorry, we were unable to check you in<br>at this time. Please see an agent for<br>help.<br>[Done]                  | Select Done button or time out displays CHK100 Attract                                         |